## URL: http://192.168.8.1/

| ~       | • `   |       |
|---------|-------|-------|
| $\succ$ | Acces | admin |

Nom d'utilisateur : admin Mot de passe : admin

| Log In     | 8             |
|------------|---------------|
| User name: |               |
| admin      |               |
| Password:  |               |
|            |               |
|            | Log In Cancel |
|            |               |

## Changement des paramètres Wifi ≻

Pour changer les Paramètres Wifi, allez dans l'onglet Paramètres.

Dans la colonne de gauche cliquez sur WLAN puis sur Paramètres de Base.

Le premier champ, SSID correspond au nom de votre réseau Wifi. Vous pouvez y mettre le nom du réseau souhaité.

Le troisième champ correspond au mot de passe de votre réseau Wifi. Vous pouvez y mettre le mot de passe WIFI souhaité.

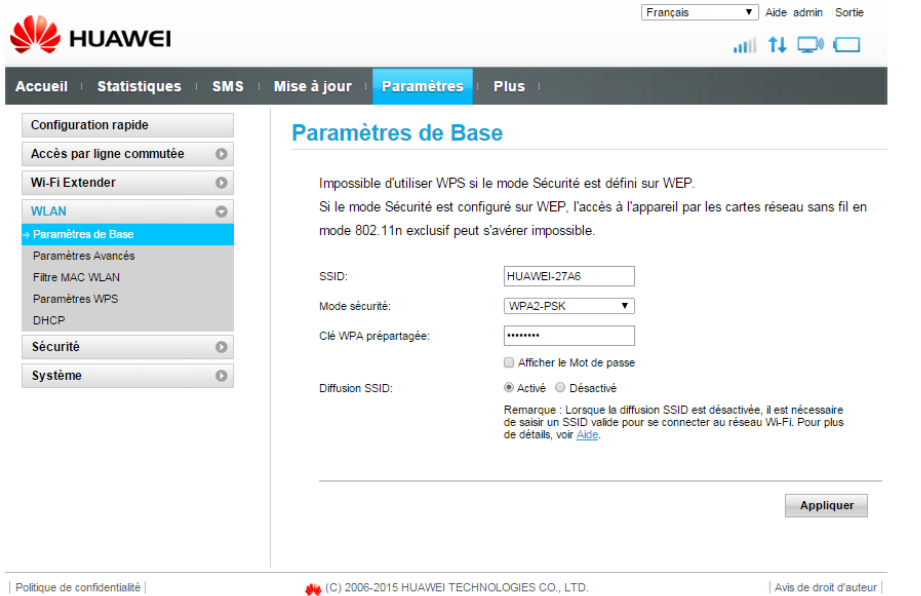

## Configuration rapide

Vous pouvez vérifier les paramètres de votre connexion en vous rendant dans la configuration rapide du Hotspot.

L'onglet Paramètres vous permet de configurer le profil pour l'accès internet et aussi les paramètres WIFI.

| 👐 HUAWEI                 | Français V Aide admir | Sortie               |                  |                    |       |
|--------------------------|-----------------------|----------------------|------------------|--------------------|-------|
| Accueil Statistiques     | SMS                   | Mise à jour 🛛 Parame | ètres : Plus :   |                    |       |
| Configuration rapide     |                       | Configurer le        | profil           | Étape 1 s          | ur 2  |
| Accès par ligne commutée | 0                     |                      |                  |                    |       |
| Wi-Fi Extender           | 0                     | Nom du profil:       | viti(par défaut) | ¥                  |       |
| WLAN                     | 0                     | Nom d'usager:        |                  |                    |       |
| Sécurité                 | 0                     | Mot de passe:        |                  |                    |       |
| Système                  | 0                     | APN:                 | internet         |                    |       |
|                          |                       |                      |                  | Nouveau profil Sui | ivant |

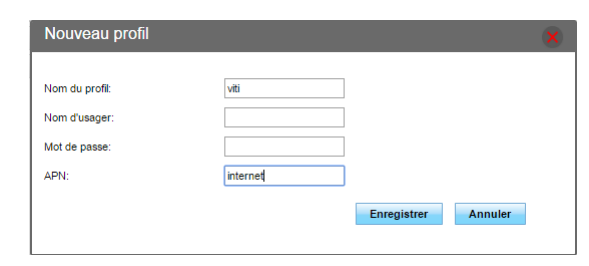

Etape 1 : Configuration du profil S'il est vide ou mal configuré, cliquez sur Nouveau profil Nom du profil : viti APN : internet Cliquez sur Enregistrer

| Configurer les pa                                                              | Étape 2 sur 2                                                                  |                                                           |
|--------------------------------------------------------------------------------|--------------------------------------------------------------------------------|-----------------------------------------------------------|
| Nom SSID (Service Set l<br>Insérer une suite de 32 ca<br>domaine local (WLAN). | dentifier): Nom SSID(Identificateur d'e<br>aractères au maximum comme le nom o | établissement de service):<br>le votre réseau sans fil du |
| SSID:                                                                          | HUAWEI-27A6                                                                    |                                                           |
| Clé WPA prépartagée:                                                           | •••••                                                                          |                                                           |
|                                                                                |                                                                                | Petour Terminer                                           |

## Cliquez sur Suivant pour accéder à l'Etape 2,

Vous pourrez y modifier le SSID et le mot de passe si vous le souhaitez, ou laisser les paramètres par défaut.